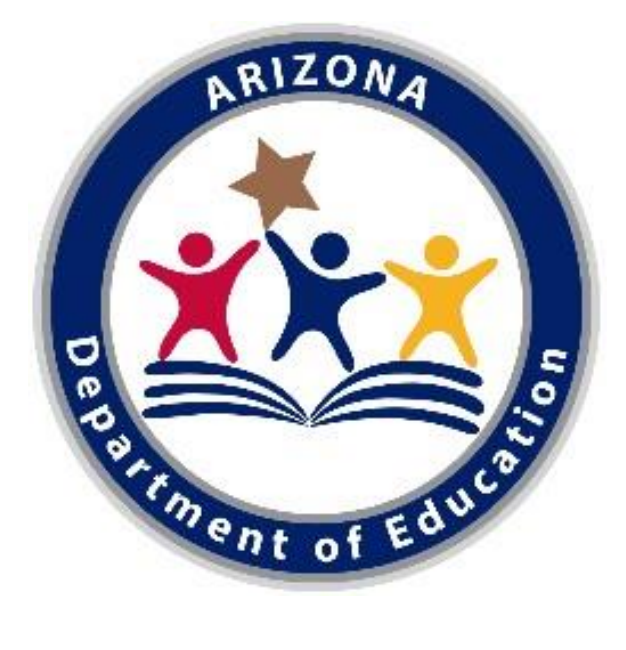

# Guide to the "A-F Self-Reporting Data" Application in ADEConnect

Last Updated May 4, 2021

# Contents

| Introduction                                 | . 3 |
|----------------------------------------------|-----|
| Getting Started                              | . 3 |
| Opening ADEConnect                           | . 3 |
| Opening "A-F Self Reporting Data"            | . 3 |
| CCRI (Traditional & Alternative Schools)     | . 4 |
| Access                                       | . 4 |
| Submitting Data                              | . 5 |
| Alternative Schools Credits Earned           | . 6 |
| Access                                       | . 6 |
| Submitting Data                              | . 7 |
| Alternative Schools On-Track to Graduate     | . 8 |
| Access                                       | . 8 |
| Submitting Data                              | . 8 |
| Submitting Data: 2020-2021 Special Narrative | . 9 |
| Helpful Hints                                | . 9 |
| Finding Your Entity Administrator            | . 9 |
| ADEConnect is Not Responding                 | 11  |

# Introduction

This step-by-step guide to the "A-F Self-Reporting Data" application in ADEConnect is intended to assist first-time users in accessing this application and submitting their data for A-F calculations. Please contact <u>Achieve@azed.gov</u> with any additional questions or concerns.

### Getting Started

#### **Opening ADEConnect**

Start by accessing the ADE home page (<u>https://www.azed.gov</u>). From the home page, click the link titled "ADEConnect".

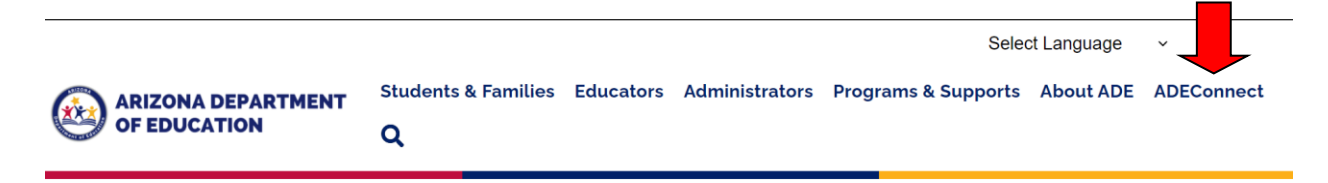

To enter ADEConnect, a secure server, you will need an account issued by ADE. If you do not have an ADEConnect account, contact your entity administrator.

#### Opening "A-F Self Reporting Data"

Once you click ADEConnect and log in (if applicable) your ADEConnect home page will open. From there, click the "A-F Self-Reporting Data" link to access the accountability tools and applications.

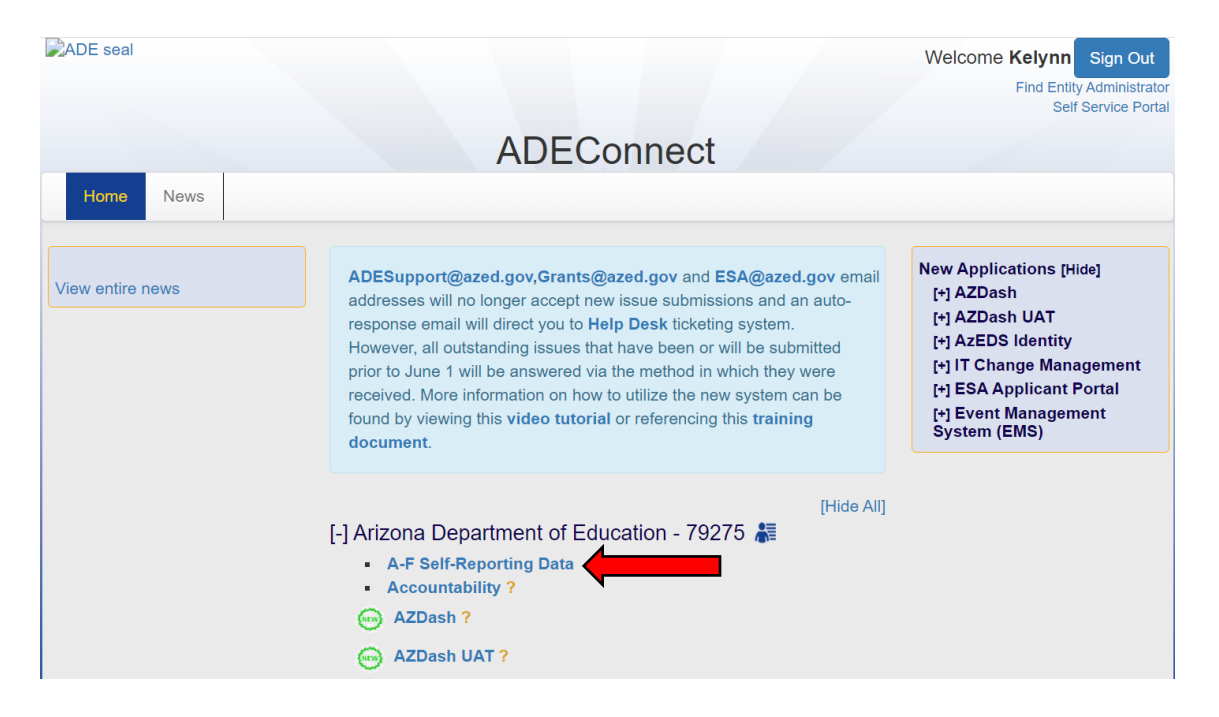

From the A-F Self-Reporting Data Collection home page, you will see the three Self-Reported Data components listed. You can also always return to this screen by clicking on "Home":

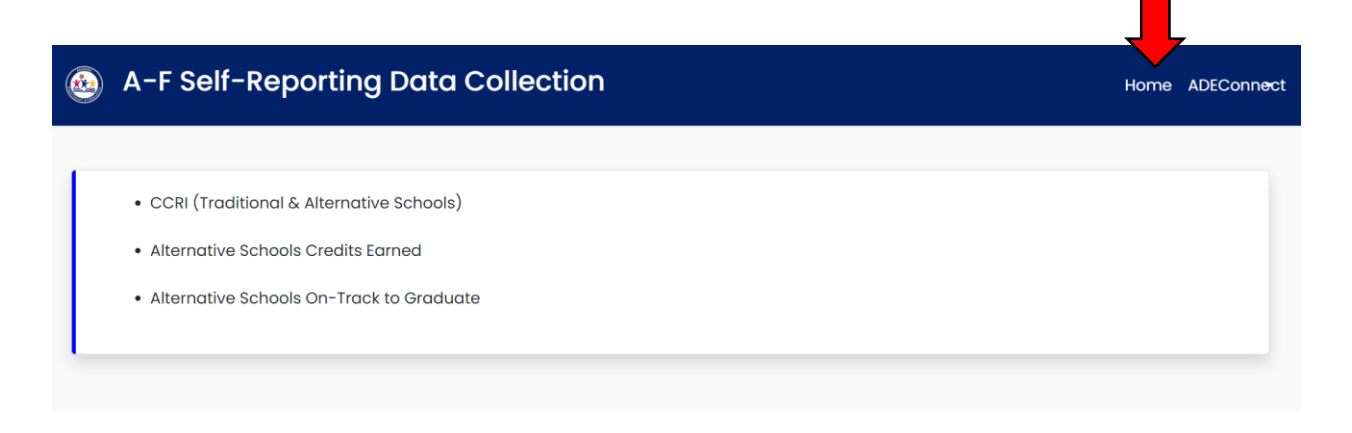

# CCRI (Traditional & Alternative Schools)

#### Access

To access CCRI, click on the CCRI (Traditional & Alternative Schools) link, which is shown in the image above. Note that CCRI is the only Self-Reported component Traditional Schools are required to compete.

The CCRI Points page will display the school(s) either on a district or school level. Only schools that are applicable to the user will be displayed in the list. To modify information for a school, click the small blue pencil icon under the Action tab:

| Home                    | District Na | ime: Arizona Department O | f Education     |            |             |        |        |
|-------------------------|-------------|---------------------------|-----------------|------------|-------------|--------|--------|
| Overview                | Show 10     | entries                   |                 |            | Se          | earch: |        |
| <b>La</b><br>Disclaimer | Action      | School Name               | District/School | Updated By | 4<br>1<br>1 | Date   | Points |
|                         | ď           |                           | D               |            |             |        |        |
|                         | ď           |                           | D               |            |             |        |        |

\*The D under District/School Indicator stands for District and is not valuable information. Please disregard this column.

From this page, you can then download the Excel spreadsheet that aids in calculating CCRI points for either the Traditional or Alternative model, depending on the school:

| ۵ 💩  | A-F CCRI Self-Reporting Data Collection                         | Home ADEConn <del>e</del> ct |
|------|-----------------------------------------------------------------|------------------------------|
| Home | CCRI Points for Traditional Schools District Name: School Name: | Download Traditional File    |

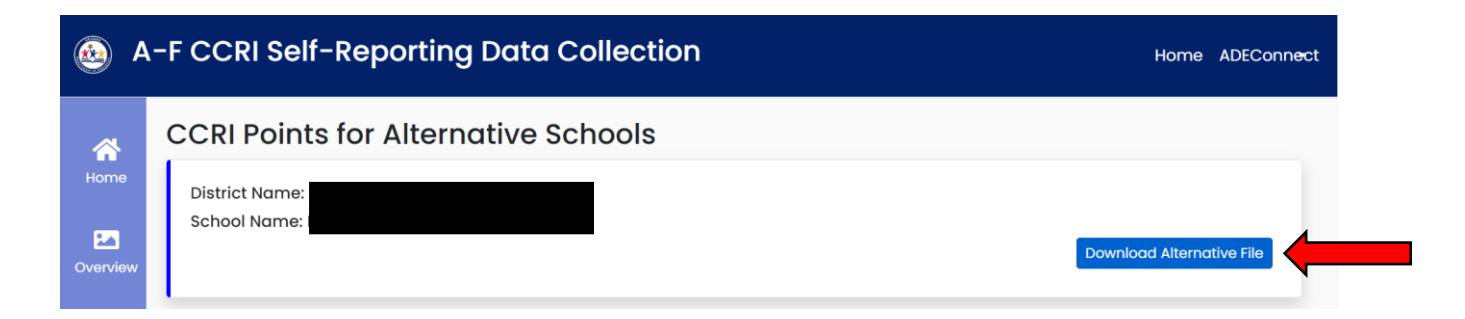

#### Submitting Data

For Traditional Schools, if there were less than ten Cohort 2021 students, the user should select "No, School is ineligible for points."

For Alternative schools, if the school had less than ten On-Track to Graduate students and/or graduates for the prior school year, the user should select "No, School is ineligible for points."

For all schools that are not eligible for points, once submitted, this concludes the CCRI Self-Reported Data submission for these applicable schools:

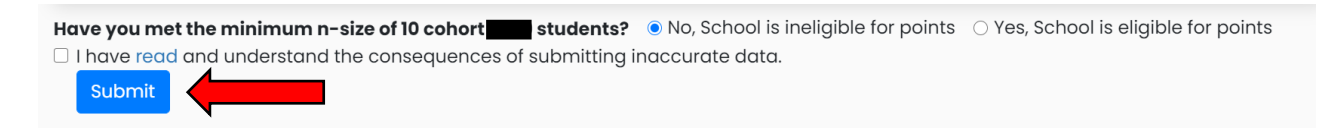

If a school is eligible for points, the user should select "Yes, School is eligible for points."

Once on the data submission page, the completed CCRI spreadsheet should be used to fill in all the text boxes. For any additional questions involving the indicators or filling out this page, please contact <u>Achieve@azed.gov</u>.

| 💩 A       | -F CCRI Self-Reporting Data Collection                                                                                                    |                                                                                                    |                                              |                         | Home ADEConn                                                                                                   |
|-----------|----------------------------------------------------------------------------------------------------|----------------------------------------------------------------------------------------------------|----------------------------------------------|-------------------------|----------------------------------------------------------------------------------------------------|
|           | Have you met the minimum n-size of 10 cohort 2020 students? O No, Sci                                                                        | nool is ineligible for points 🔹 Yes, School is eligible for points                                                             |                                              |                         |                                                                                                    |
| Home      | Points Earned                                                                                                    | Bonus Points                                                                                                    |                                              | Student Count           |                                                                                                    |
| _         | Points Earned in 0.0 format                                                                                                    | Bonus Points should be 0 or 1                                                                                                  |                                              | Student Count should be | greater than 9                                                                                                 |
| Overview  | Enter the count of students who earned CCRI points under each indicator li                                                                   | sted in the spreadsheet. The total counts are shown on row 9 of the sprea                                                      | adsheet for each indicator.                  |                         |                                                                                                    |
| iscloimer | Meets 16 Arizona Board of Regents Program of Study<br>Requirements                                                                           | Earns a Grand Canyon or International Baccalaureate Diploma                                                                    | Passing Score on AzMERIT Algebra 2 or ELA 11 |                         | Meets Cut Score ACT English > 18, Reading > 21, Math > 22,<br>Science > 20                                     |
|           | Meets Cut Boore SAT<br>Pilor to 3/1/2016 Mart - 500, Reading - 500, Writing - 500<br>On or After 3/1/2016 Marth - 530, Writing/Reading - 480 | Meets Cut Score × 3 on AP Exam                                                                                                 | Meets Cut Score a 50 on CLEP                 |                         | Meets Cut Score on Combridge A or AS (possing letter grade)                                                    |
|           | Meets Cut Score a 5 on IB exam                                                                                                    | Meets Cut Score on ACCUPLACER English a 96, Reading a 79,<br>Arithmetic a 66, Algebra a 61, College Math a 32, WritePlacer a 5 | Meets Cut Score on ALEKS Math a 45           |                         | Meets Cut Score on COMPASS English $\times$ 88, Math $\times$ 81 (or any nationally recognized placement exam) |
|           | Meets Cut Score on Cambridge IOCSE Exams (any passing letter grade A, II, or C)                                                              | Posses a College Level English, Math, Science, Social Studies or<br>Foreign Language Course                                    |                                              |                         |                                                                                                    |
|           | Submits the FAPSA                                                                                                    |                                                                                                    |                                              |                         |                                                                                                    |

# Alternative Schools Credits Earned

#### Access

To access Credits Earned, click on the "Alternative Schools Credits Earned" link, which is listed on the A-F Self-Reporting Data Collection home page.

The Credits Earned page will display the school(s) either on a district or school level. Only schools that are applicable to the user will be displayed in the list. To modify information for a school, click the small blue pencil icon under the Action tab:

| Home       | District No | ime: Arizona Department ( | Of Education    |            |   |         |        |
|------------|-------------|---------------------------|-----------------|------------|---|---------|--------|
| Disclaimer | Show 10     | entries                   |                 |            |   | Search: |        |
|            | Action      | School Name               | District/School | Updated By | ¢ | Date    | Points |
|            | ß           |                           | S               |            |   |         |        |
|            | <b></b>     |                           | D               |            |   |         |        |

\*The D under District/School Indicator stands for District and is not valuable information. Please disregard this column.

From this page, you can then download the Excel spreadsheet template for Credits Earned, as well as the Credits Earned portion of the Business Rules:

| 🂩 A  | -F Self-Reporting Data Collection                                 |         | Home ADEConnect                        |
|------|-------------------------------------------------------------------|---------|----------------------------------------|
| Home | Credits Earned Points for Alternative District Name: School Name: | Schools | Download Credits Earned Business Rules |

#### Submitting Data

If a school is not eligible for points in the Credits Earned component, the user should select "No, School is ineligible for points." Once submitted, this concludes the Credits Earned submission for these applicable schools.

| Is your school eligible for points in the Credits Earned Component?       | No, School is ineligible for points | ○ Yes, School is eligible for points |
|---------------------------------------------------------------------------|-------------------------------------|--------------------------------------|
| I have read and understand the consequences of submitting inaction Submit | curate data.                        |                                      |

If a school is eligible for points in the Credits Earned component, the user should select "Yes, School is eligible for points."

Once on the data submission page, the user should use the completed Excel template to fill out all text boxes, as well as upload the completed template:

| 💩 A        | -F Self-Reporting Do                  | ata Collection                                                       | Home ADEConnect                      |
|------------|---------------------------------------|----------------------------------------------------------------------|--------------------------------------|
|            | Is your school eligible for points i  | n the Credits Earned Component? ONo, School is ineligible for points | • Yes, School is eligible for points |
| Home       | Total Students Credits Earned         | Total Students Earning >= 4.5 Credits or Remaining Graduation        | Points Earned                        |
|            | Total Students should be grea         | Credits                                                              | Points Earned in 0.0 format          |
| 24         |                                       | Total Students should be greater than 0                              |                                      |
| Disclaimer |                                       |                                                                      |                                      |
|            | Upload Completed Template             |                                                                      |                                      |
|            | Choose File                           |                                                                      | Browse                               |
|            | Note: If the submission fails, the fi | e will need to be reselected                                         |                                      |

# Alternative Schools On-Track to Graduate

#### Access

To access On-Track to Graduate, click on the "Alternative Schools On-Track to Graduate" link, which is listed on the A-F Self-Reporting Data Collection home page.

The On-Track to Graduate page will display the school(s) either on a district or school level. Only schools that are applicable to the user will be displayed in the list. To modify information for a school, click the small blue pencil icon under the Action tab:

| Home       | District Na | me: Arizona Department Of I | ducation        |            |   |         |        |  |
|------------|-------------|-----------------------------|-----------------|------------|---|---------|--------|--|
| Disclaimer | Show 10     | ¢ entries                   |                 |            |   | Search: |        |  |
|            | Action      | School Name                 | District/School | Updated By | ¢ | Date    | Points |  |
|            | Ø           |                             | D               |            |   |         |        |  |
|            | ď           |                             | D               |            |   |         |        |  |

\*The D under District/School Indicator stands for District and is not valuable information. Please disregard this column.

From this page, you can then download the Excel spreadsheet template for On-Track to Graduate, as well as the On-Track to Graduate portion of the Business Rules:

| 💩 A                     | -F Self-Reporting Data Collection                   | Home ADEConn <del>e</del> ct |
|-------------------------|-----------------------------------------------------|------------------------------|
| Home<br>E<br>Disclaimer | On-Track to Graduate Points for Alternative Schools | te Business Rules            |

#### Submitting Data

If a school is not eligible for points in the On-Track to Graduate component, the user should select "No, School is ineligible for points." Once submitted, this concludes the On-Track to Graduate submission for these applicable schools.

Is your school eligible for points in the On-Track To Graduate Component? 

No, School is ineligible for points

□ I have read and understand the consequences of submitting inaccurate data.

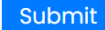

If a school is eligible for points in the On-Track to Graduate component, the user should select "Yes, School is eligible for points."

Once on the data submission page, the user should use the completed Excel template to fill out all text boxes, as well as upload the completed template:

| otal Students On-Track                  | Total Graduates On-Track                 | Points Earned               |  |
|-----------------------------------------|------------------------------------------|-----------------------------|--|
| Total Students should be greater than 0 | Total Graduates should be greater than ( | Points Earned in 0.0 format |  |
|                                         |                                          |                             |  |
|                                         |                                          |                             |  |
| Ipload Completed Template               |                                          |                             |  |

# Submitting Data: 2020-2021 Special Narrative

# For the 2020-2021 school year, Accountability has provided an area in every Self-Reported Data component to provide comments on how each school was impacted by the COVID-19 pandemic. Although it is optional, we strongly encourage schools to complete this section:

#### 2020-2021 Special Narrative on Self-Reported Data

The challenges of the COVID-19 pandemic continued throughout the 2020-2021 school year. The 2500 character Special Narrative Section is open for a school to provide information again this year. Last year's narratives provided important information on the impact on the self-reported components. It is still valuable to collect the input from the school regarding the challenges, road blocks, attempts or efforts made to gather student information and its effect on the score the school received for those who choose to share.

Special Narrative on Self-Reported Data

#### Helpful Hints

#### Finding Your Entity Administrator

If you need assistance setting up an ADEConnect account or having a new role/application made available on your account (such as the A-F Self Reporting Data application), you must contact your entity administrator. ADE staff cannot correct these issues for you, you must work directly with your

entity administrator to address these types of situations. If you do not know who your entity administrator is, you can look them up.

In the upper right-hand corner of your ADEConnect home page there is a link called "Find Entity Administrator"

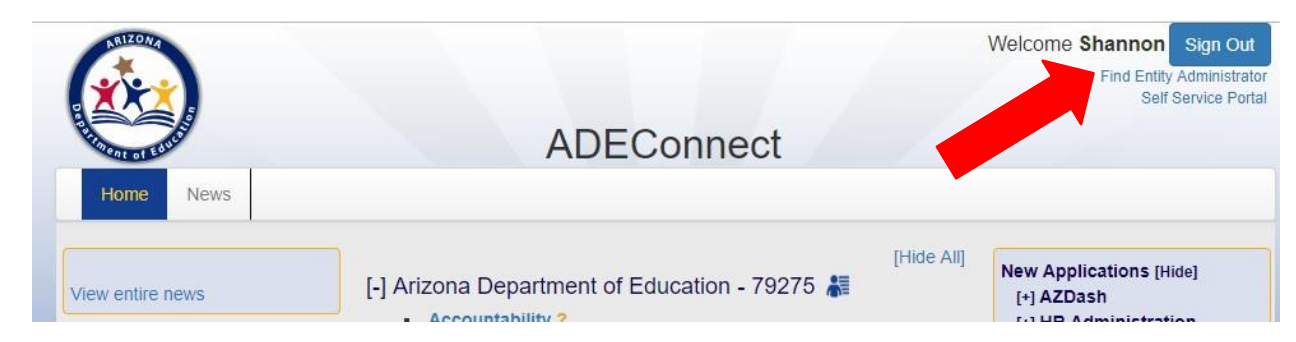

When you click that link it will open the below page and search box.

| mo                      | The of stand                                                                                                    |
|-------------------------|----------------------------------------------------------------------------------------------------|
| ADEC<br>Parer           | Connect is organized by "Parent entity and related organizations" (example<br>nt Entity (District)/Charter Holder/School/Charter/BIE/Day Care/Correction            |
| Facili<br>acces<br>ADEC | ties/etc) and the Entity Administrator is the person assigned to manage<br>as on/off those Parent entities, related organizations and applications with<br>Connect. |
| Use ti<br>assis         | he Find an Entity Administrator search to locate the contact at any entity t<br>t you with your ADEConnect access.                                                  |
| Use F                   | Find an Entity Administrator to search for (examples: Parent Entity                                                                                                 |
| (Distr                  | rict)/Charter Holder/School/Charter/BIE/Day Care/Correction Facilities/etc).                                                                                        |
|                         | Find an Entity Administrator                                                                                                    |
|                         | Search by Entity ID, CTDS, or Entity Name:                                                                                                    |
|                         | Search                                                                                                    |
|                         |                                                                                                    |

From there, you can search by your entity's ID number, CTDS number, or name.

#### ADEConnect is Not Responding

If you are having issues using the ADEConnect system, the below tips may help.

- 1. Try logging out and logging back in
- 2. Try changing from one internet browser to another (i.e. Internet Explorer to Google Chrome or vice versa).
- 3. Try clearing your browser history or cache
- 4. Submit a HelpDesk Ticket (http://helpdeskexternal.azed.gov/)